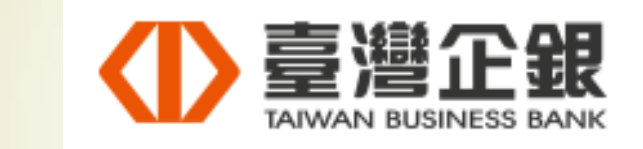

# 行動支付繳稅及流程

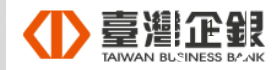

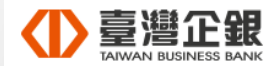

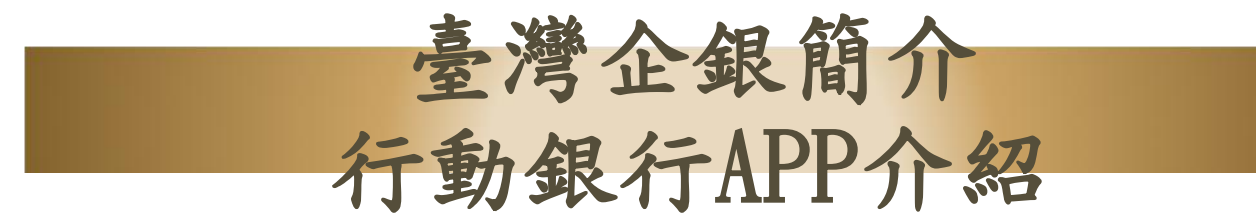

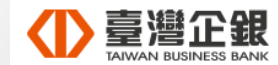

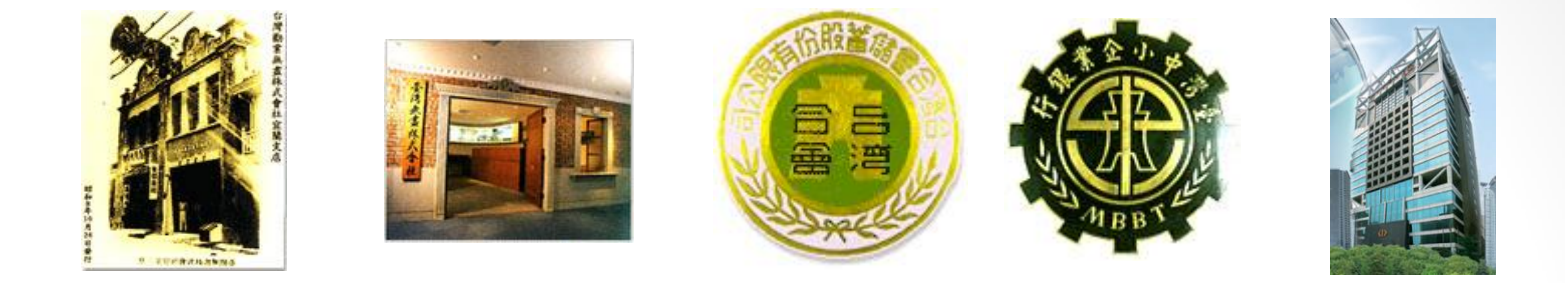

- 臺灣中小企業銀行(簡稱「臺灣企銀」)最初為『臺灣無盡株式會社』,於民國
   四年六月(西元一九一五年)創立,總公司設在台北市。
- 民國六十五年(西元一九七六年)改制為『臺灣中小企業銀行股份有限公司』,為 我國首先創設成立,以提供中小企業融資與輔導為宗旨,使本行真正由當年的合 會儲蓄機構,蛻變成擁有完整金融服務功能的專業銀行。
- 配合政府政策與經濟發展,民國八十七年(西元一九九八年)改制為民營銀行。
- 目前全台共125家分行與8家海外分行,包含香港、上海、武漢、東京、洛杉磯、 紐約、雪梨、布里斯本。
- 根據2017年7月份 'The Banker' 雜誌排名,臺灣中小企業銀行以資產排名,於 全球1000大銀行中排名305,於台灣市場排名15。

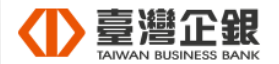

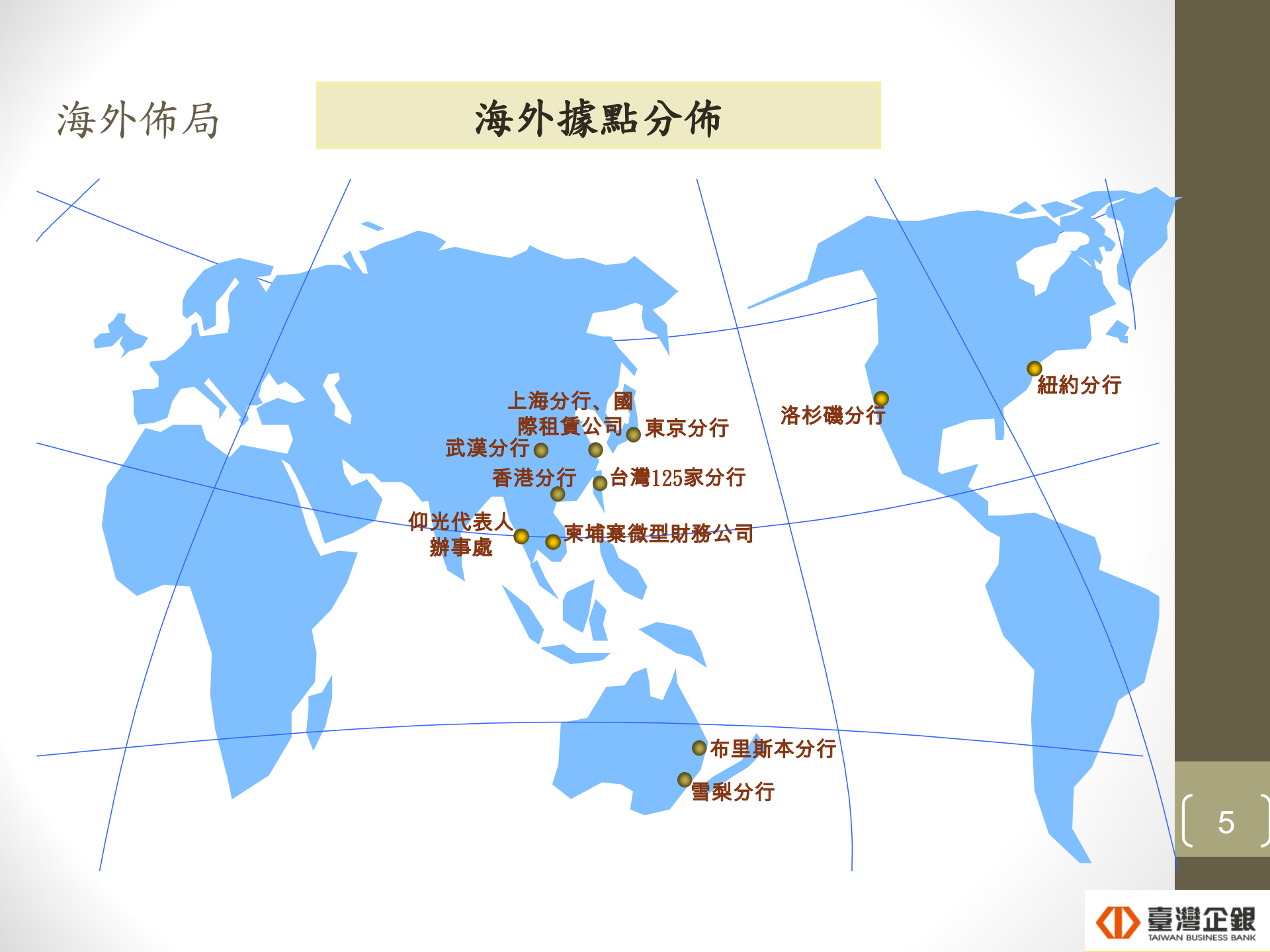

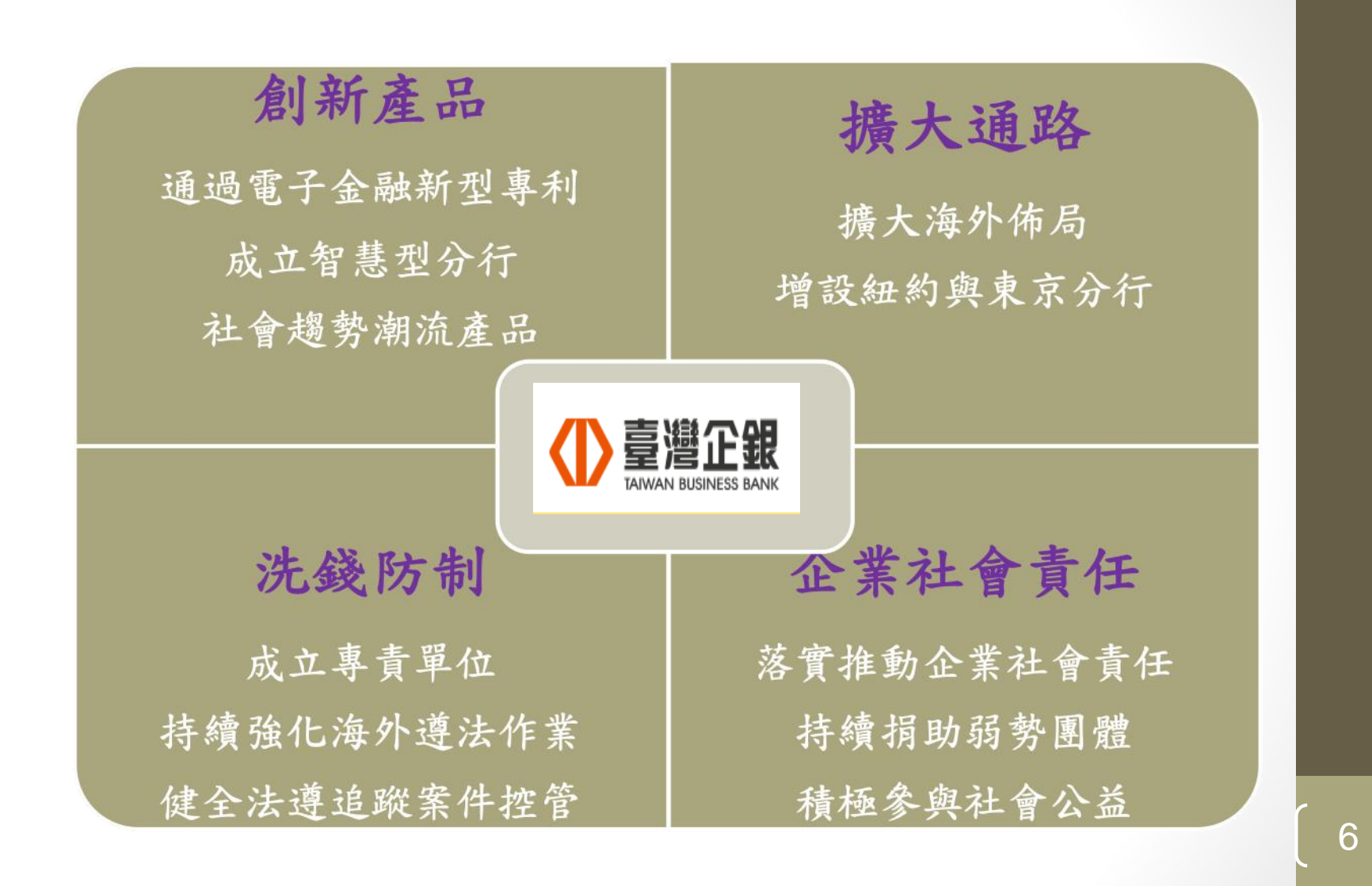

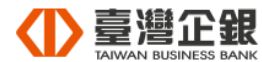

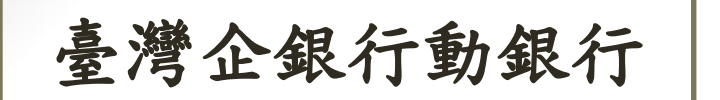

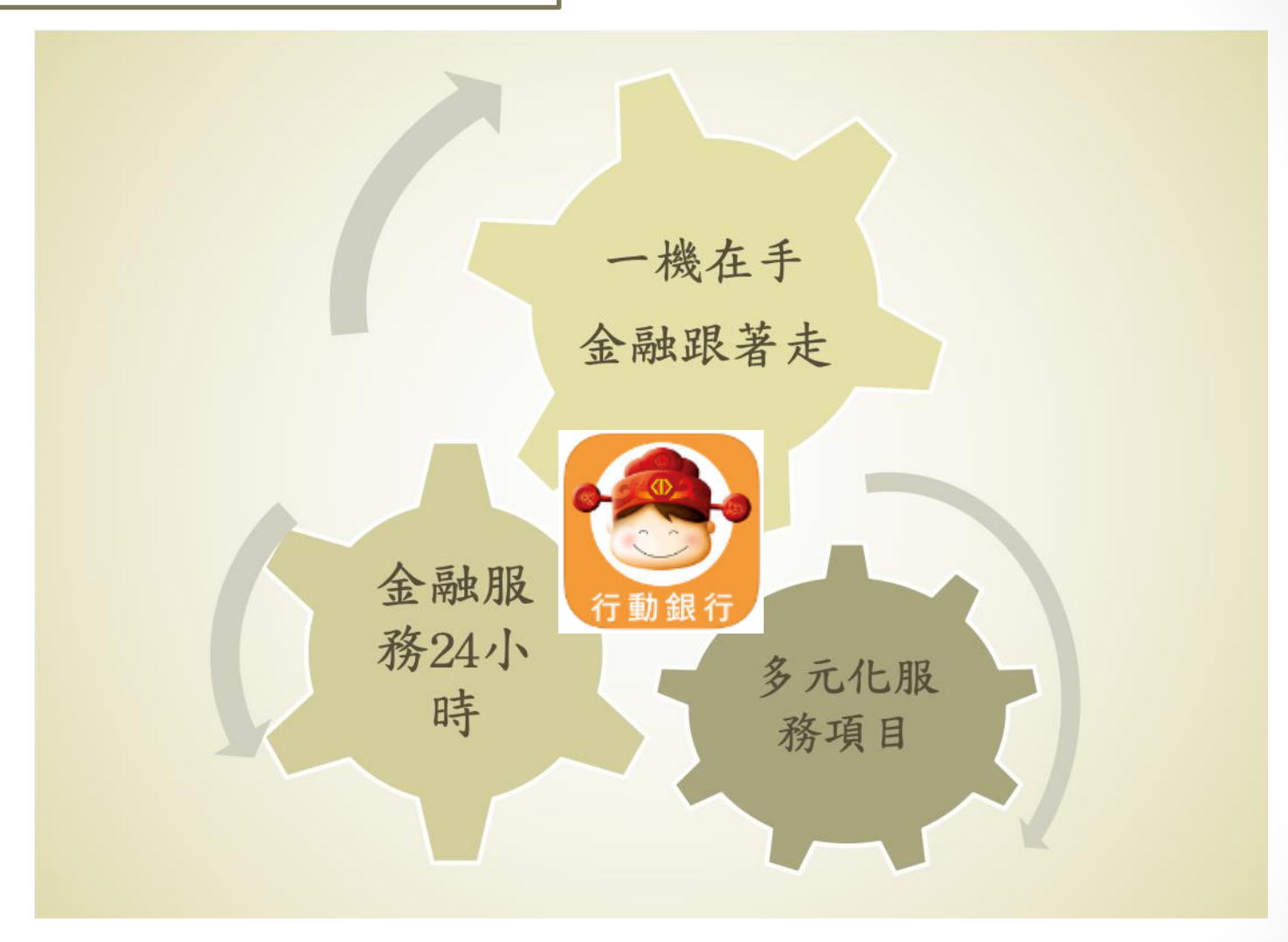

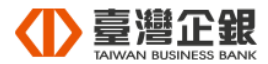

## 申辦方式

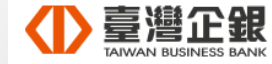

申請對象

本行活期性存款往來戶(包含自然人與非自然人)。

線上

申請

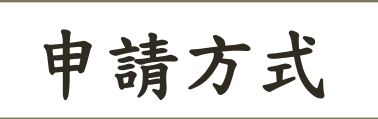

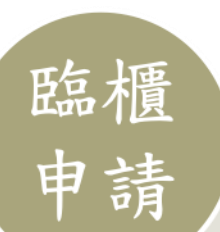

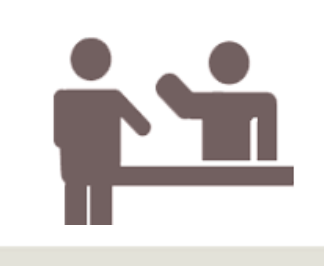

客戶親攜身分證明文件、 活期性存款帳戶立約印鑑 及存摺,赴本行簽訂「臺 灣中小企業銀行網路銀行 申請書暨約定書」,並一 併開通行動銀行。

已申請網路銀行 之客戶,可於線 上辦理行動銀行 服務開通。

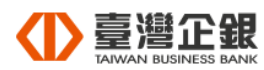

取得使用者名稱、簽入密碼及交易密碼

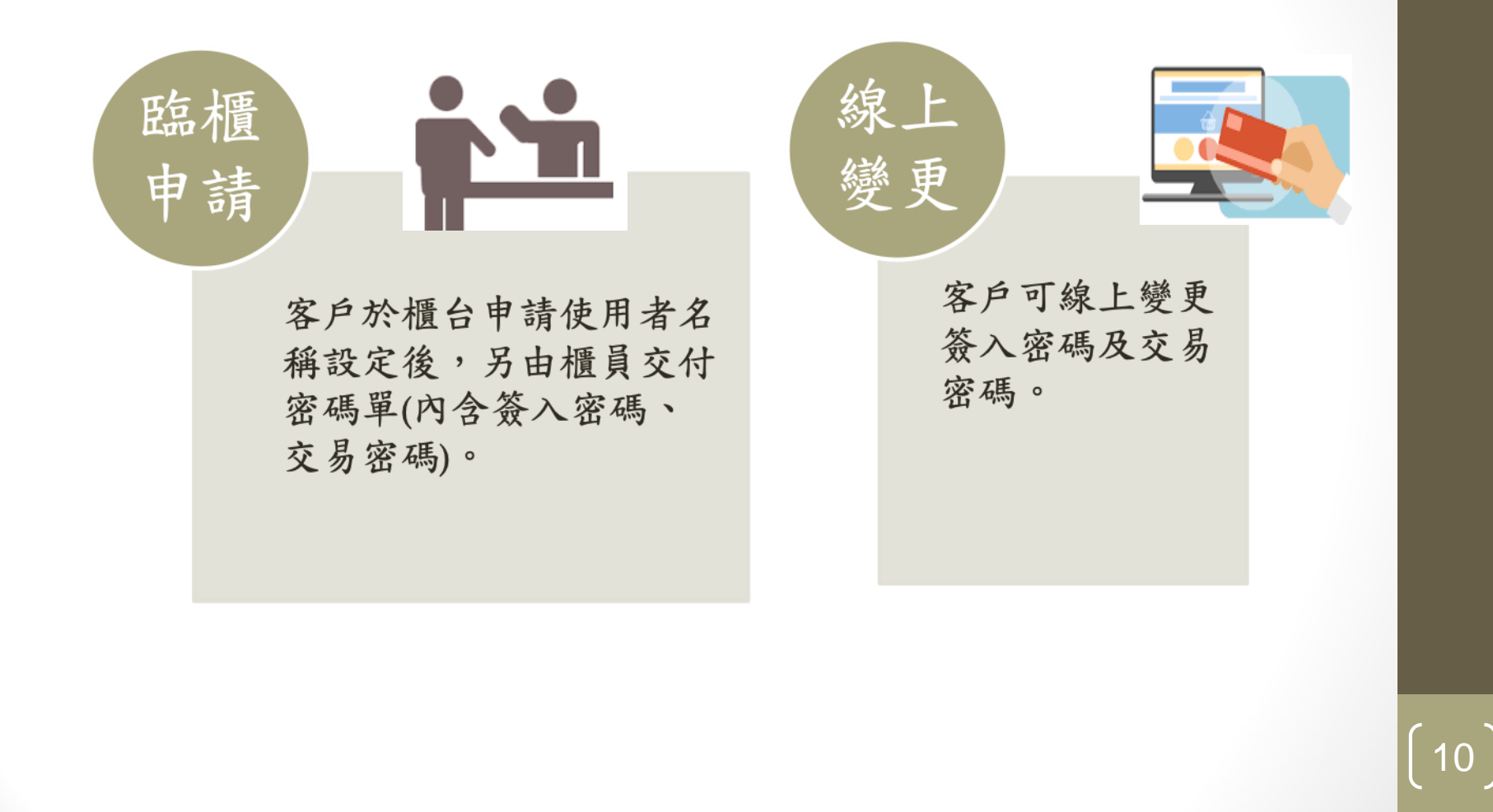

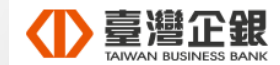

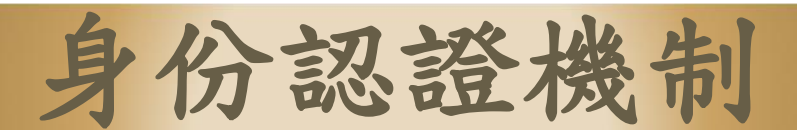

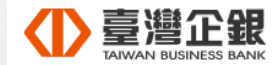

(11)

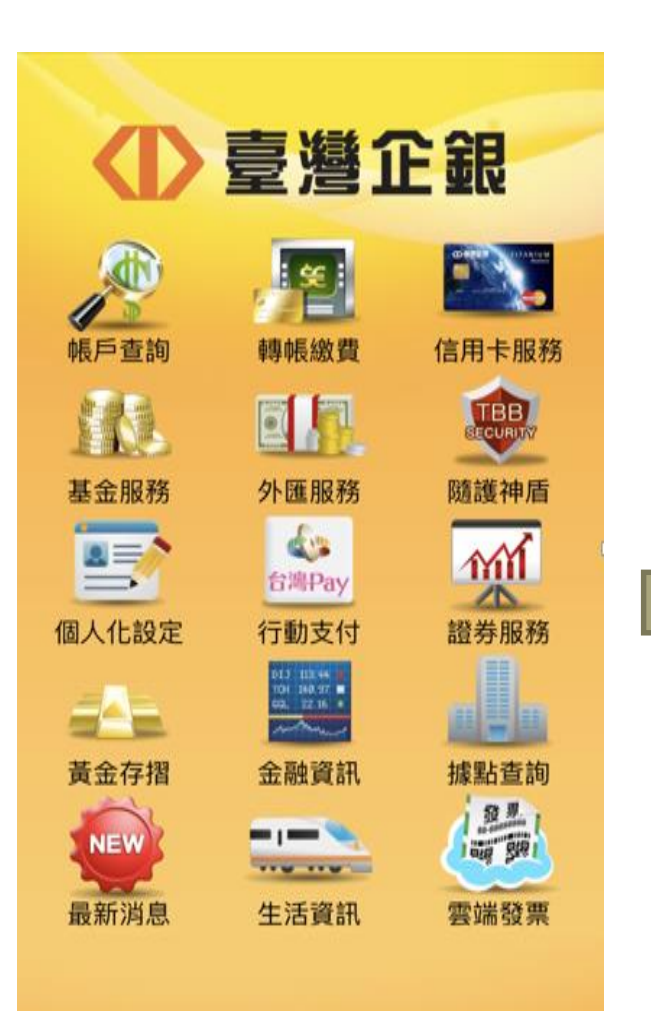

使用本行行動銀行, 需簽入 身分證字號、使用者名稱、 簽入密碼, 完成身份驗證後, 才可開始使用本行行動銀行。

|              | 一般登入 快速登入       |
|--------------|-----------------|
|              | S書 請輸入身分證字號/ 記住 |
| $\checkmark$ | 請輸入使用者名稱     記住 |
|              | ☐ 請輸入簽入密碼       |
|              |                 |
|              | 確定取消            |
|              |                 |

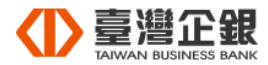

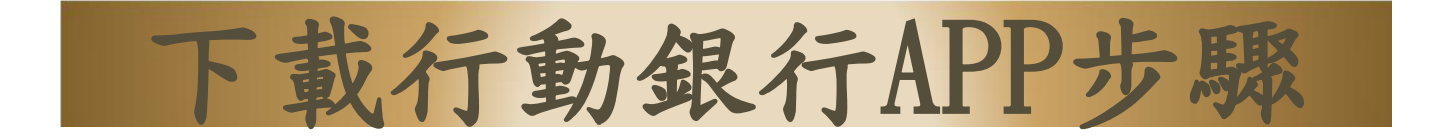

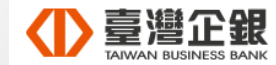

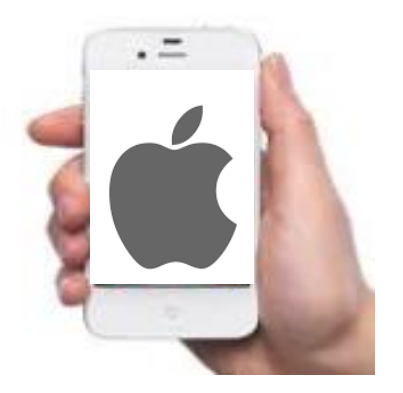

#### 持iPhone手機請至App Store 入 搜尋「臺灣企銀」即可下載

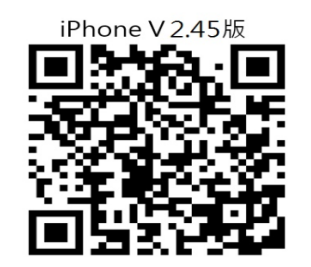

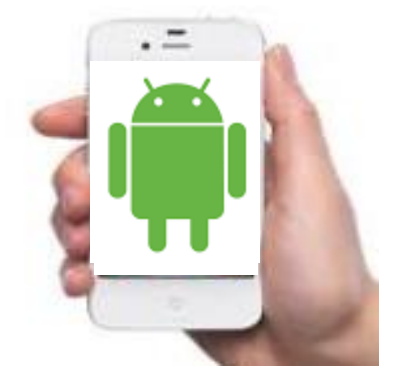

#### 持Android手機請至Play商店 搜尋「臺灣企銀」即可下載

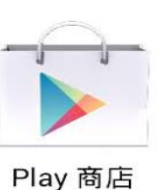

Android V2.40版

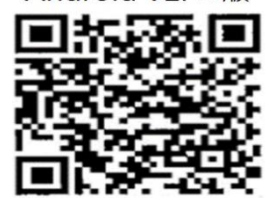

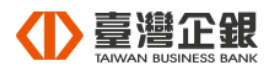

下載步驟(Apple)

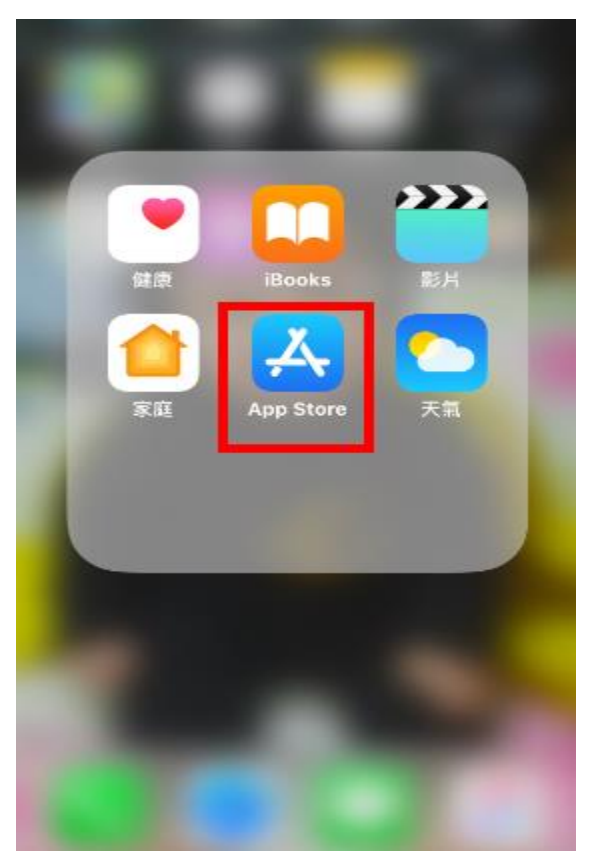

開啟App Store

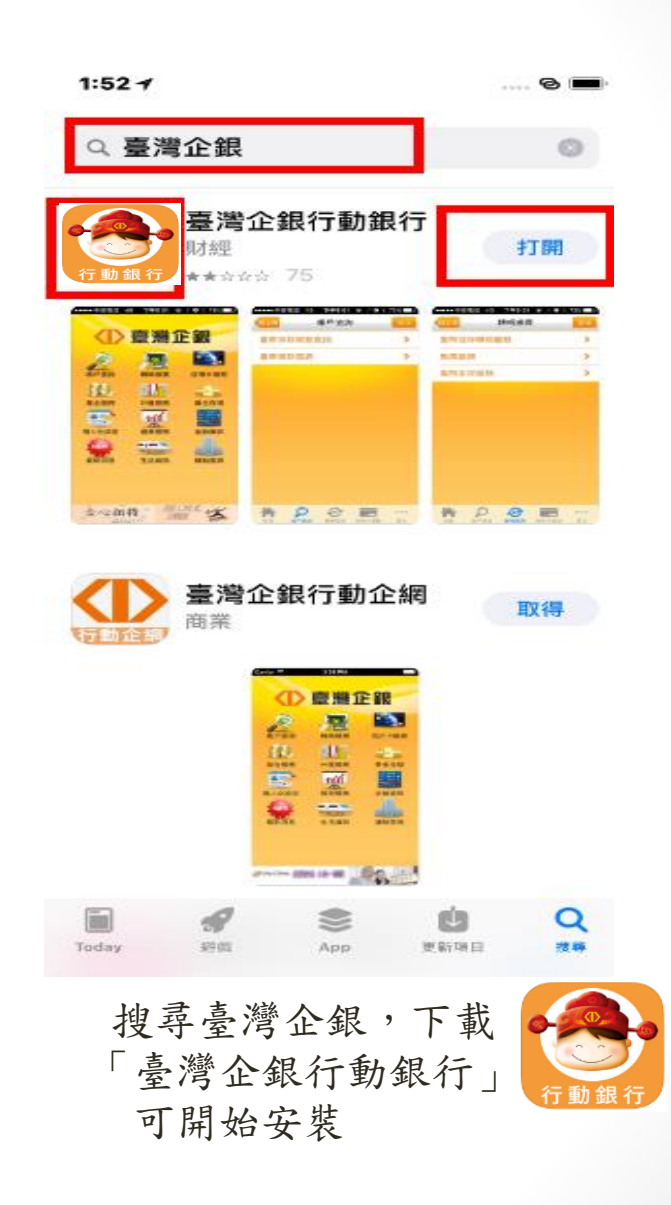

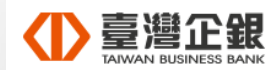

[15]

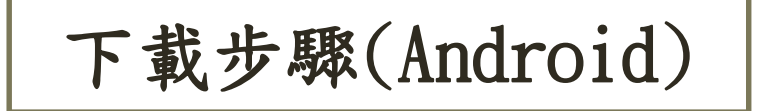

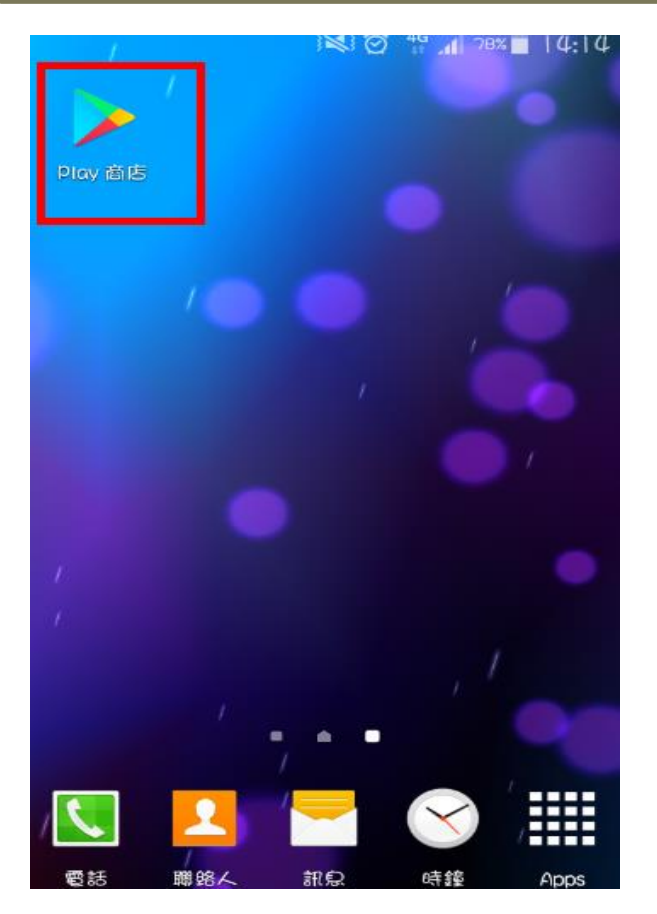

開啟Play商店

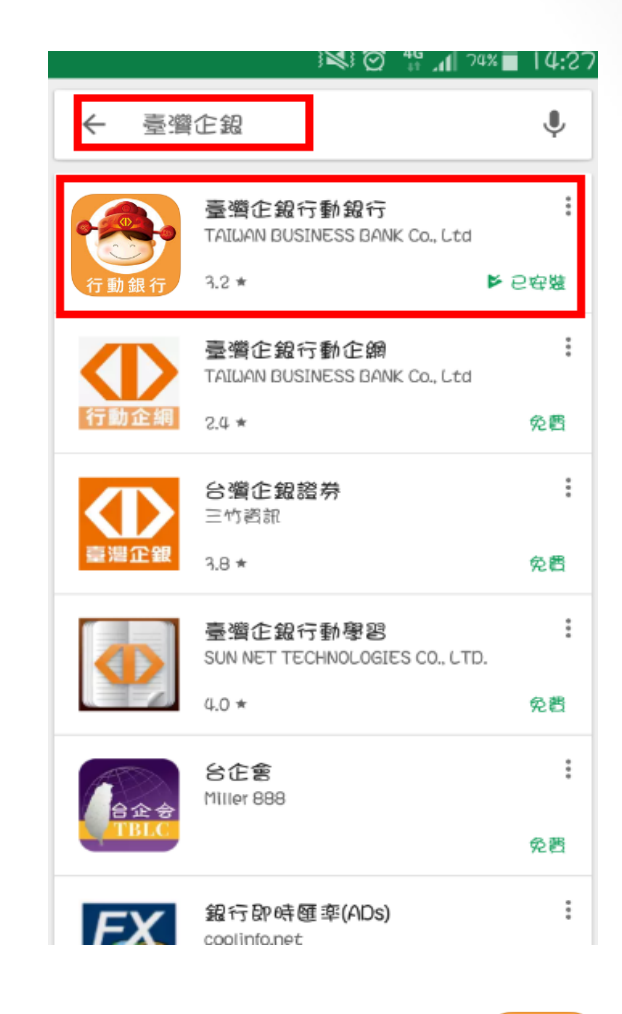

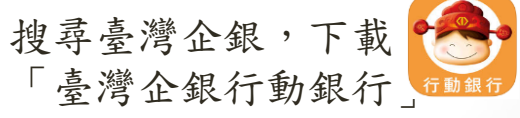

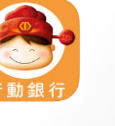

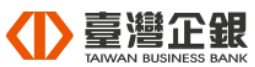

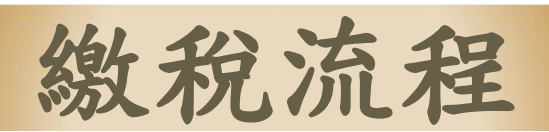

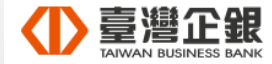

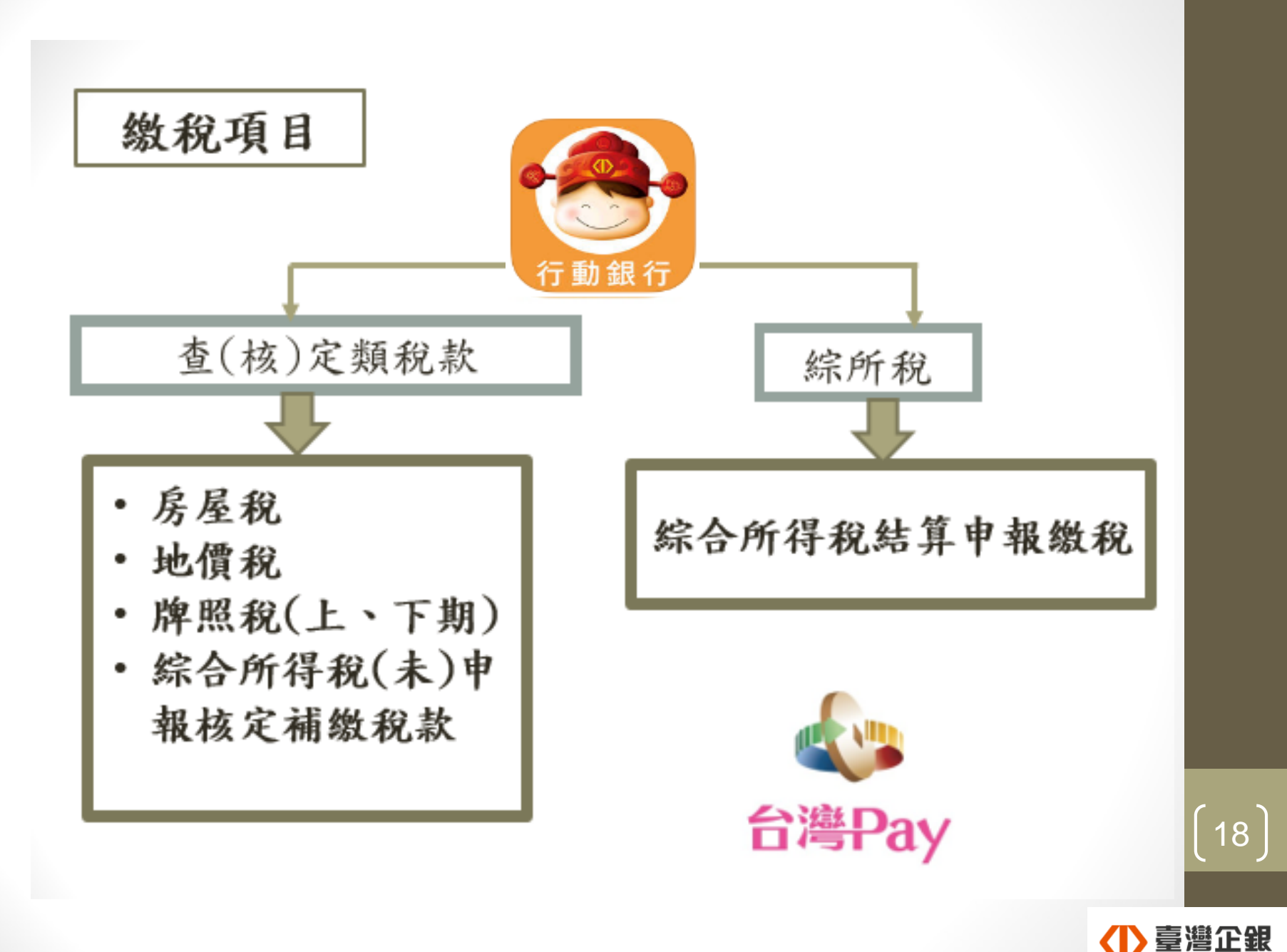

操作流程 臺灣企銀 帳戶查詢 信用卡服務 TBB 能限重 隨護神盾 基金服務 小雁眼释 200 mil 台灣Pay 證券服務 個人化設定 行動支付 黃金存摺 金融資訊 據點查詢 52 M NEW 最新消息 生活資訊 雲端發票 個人貸款服務

步驟一:簽入身分證字號(統一編號)、 使用者名稱、簽入密碼,完成登入行 動銀行。

| 使用者登入            |   |
|------------------|---|
| 一般登入 快速登入        |   |
| 久≣ 請輸入身分證字號/ 記   | E |
| 請輸入使用者名稱     記伯  | E |
| <b>日</b> 請輸入簽入密碼 | - |
|                  |   |
| 確定取消             |   |
|                  |   |

操作流程

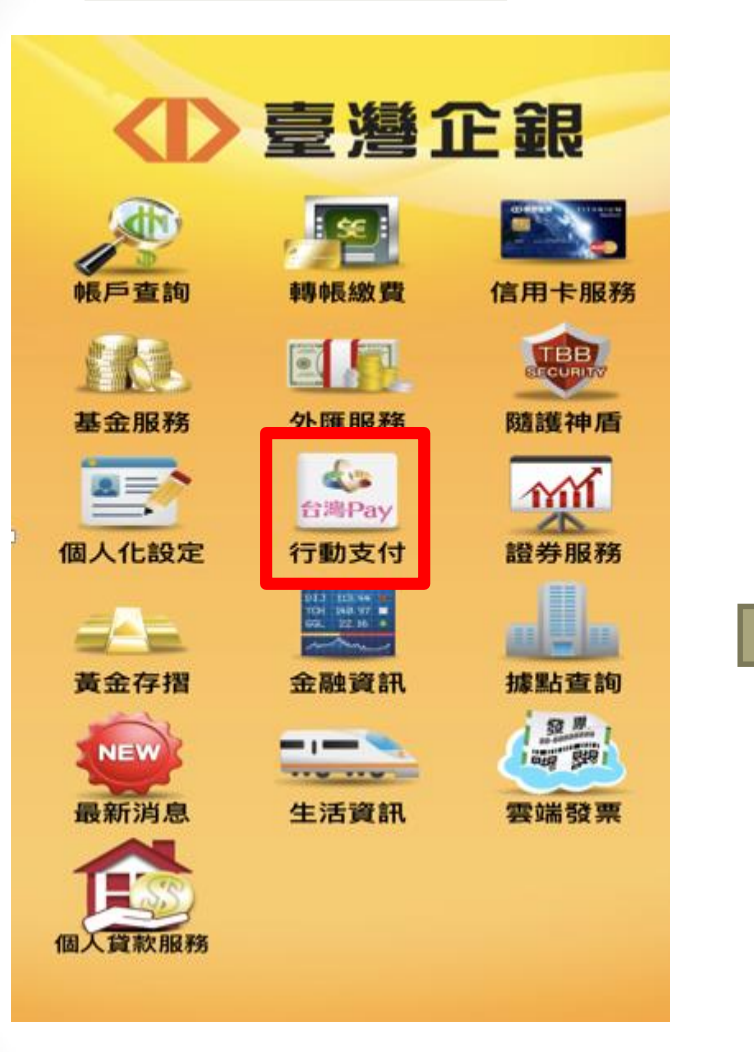

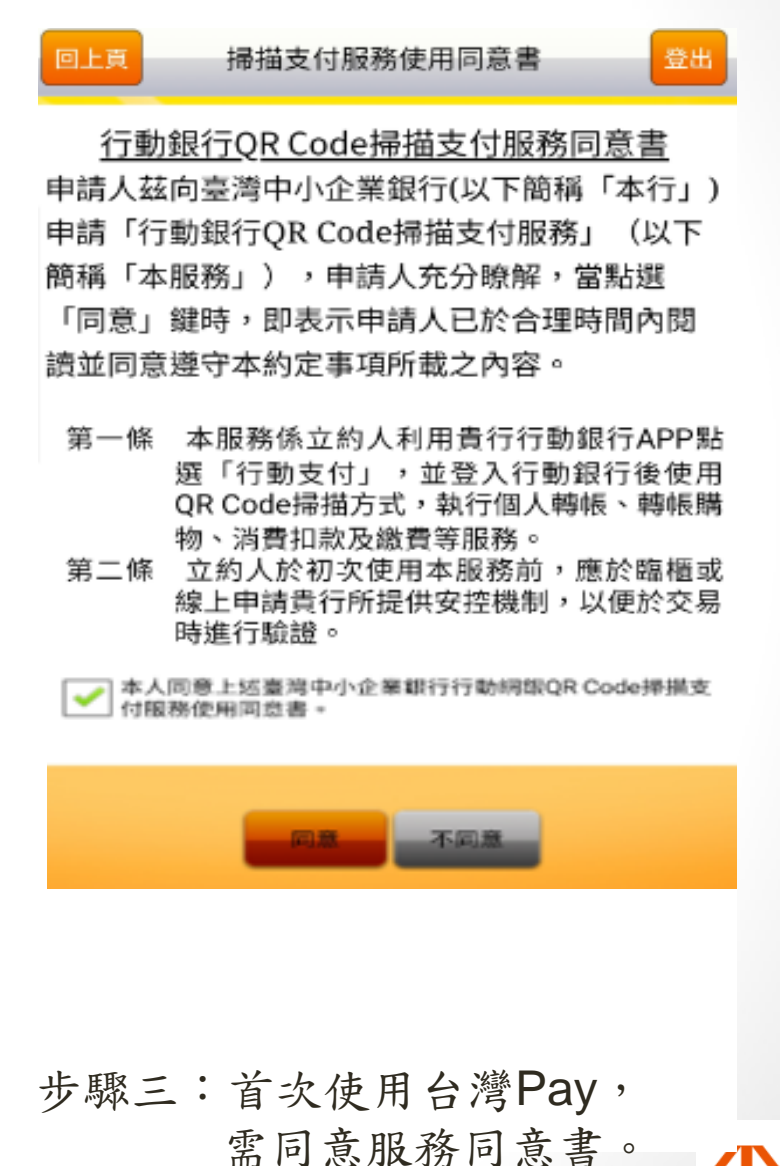

步驟二:點選台灣Pay(行動支付)。

全 臺 遵 企 銀 Laiwan Business Bank

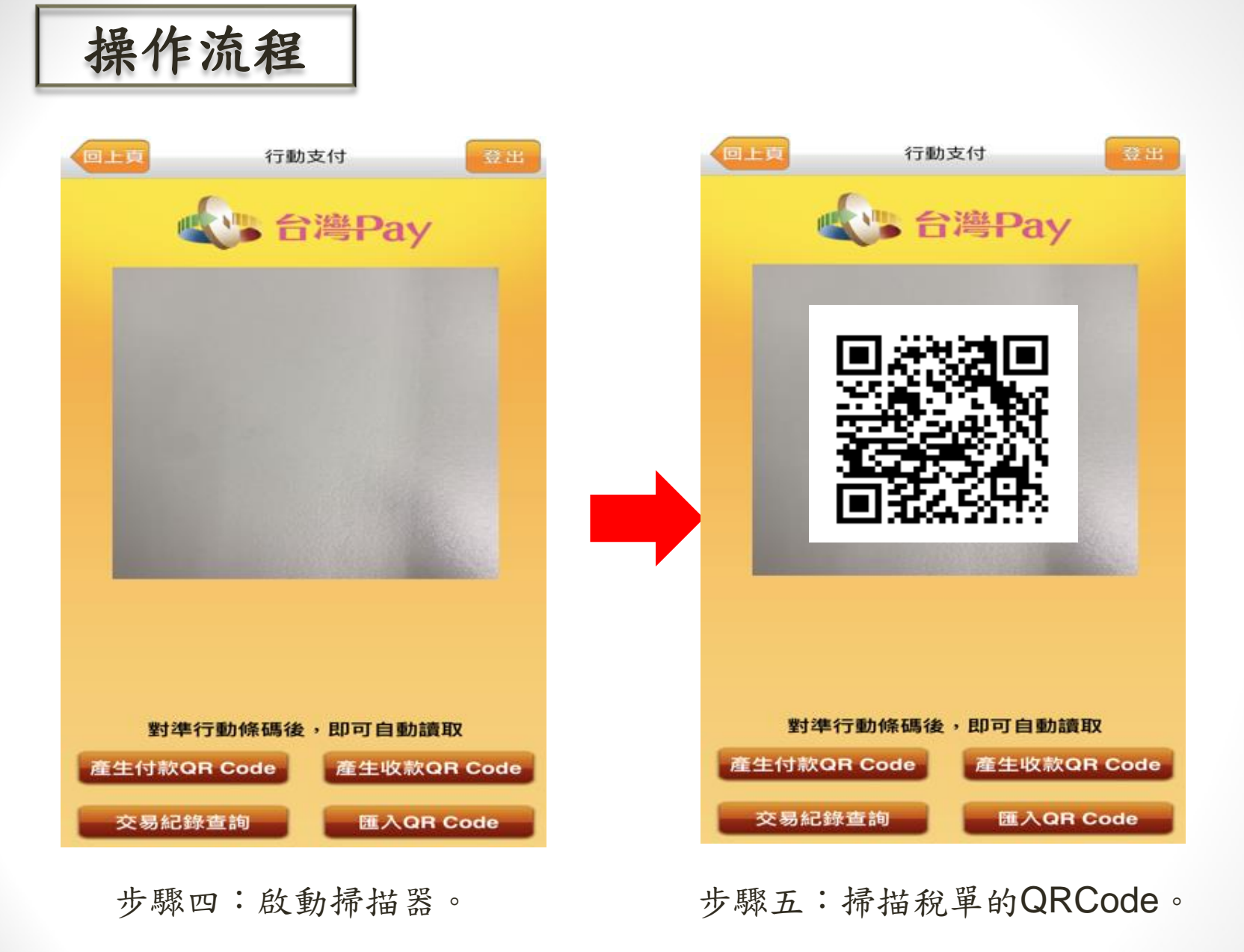

▶臺灣企銀

TAIWAN BUSINESS BANK

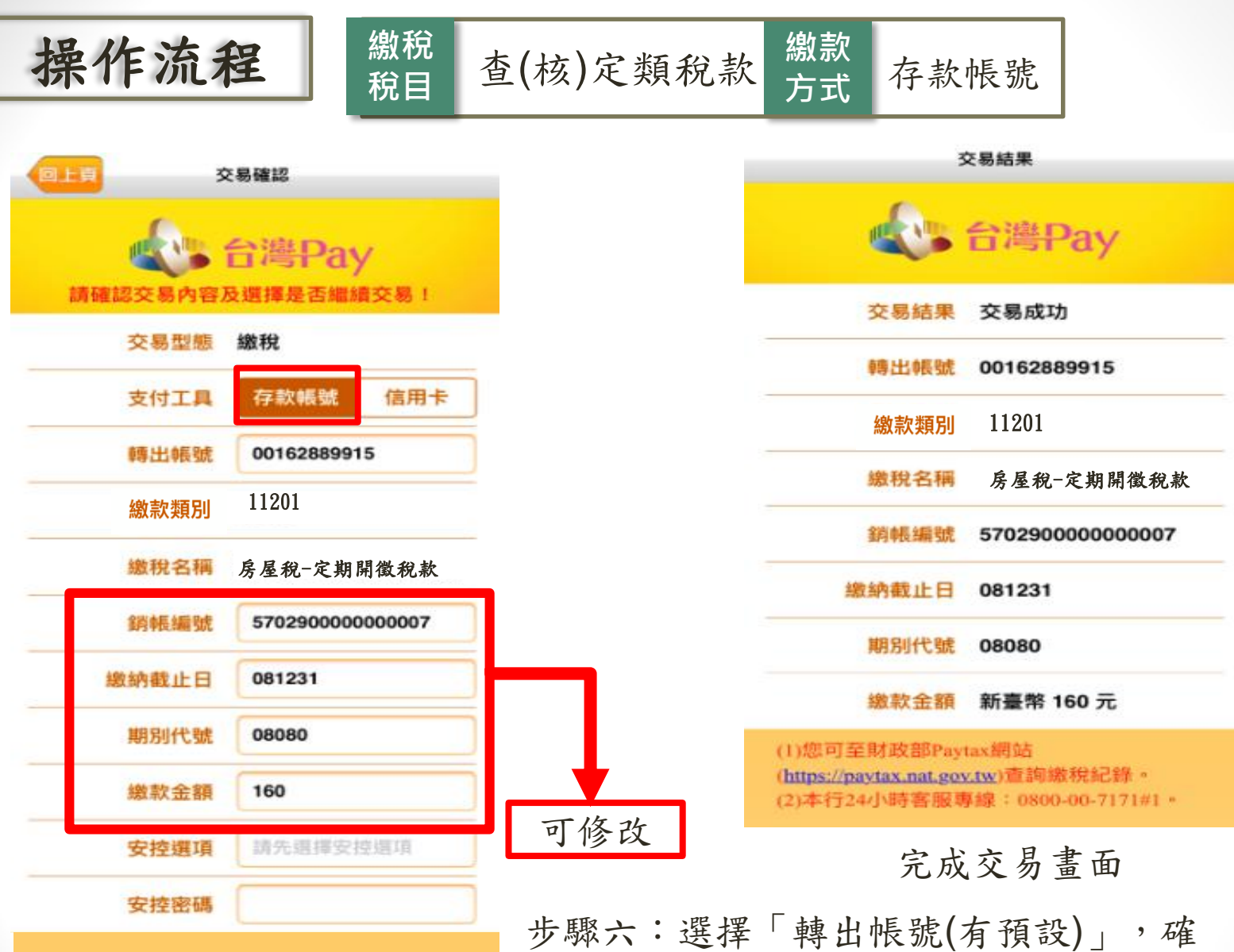

確定

取消

步驟六:選擇「轉出帳號(有預設)」,確 認銷帳編號、繳納截止日、期別代號及繳 款金額,並輸入本行安控密碼,即可完成 交易。

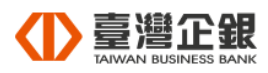

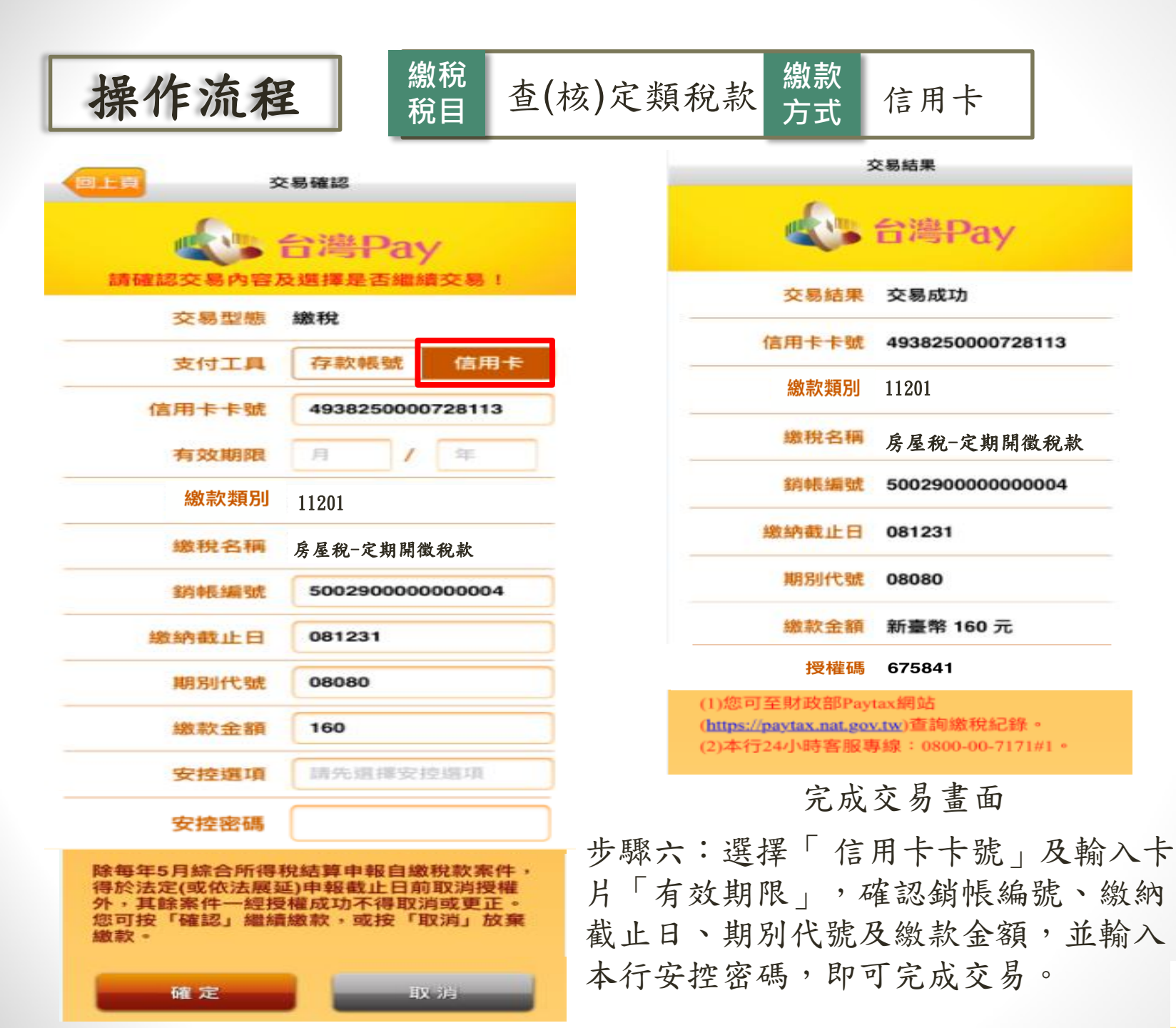

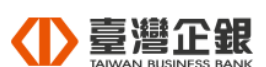

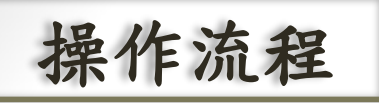

|                       | 交易輸入                                                         |
|-----------------------|--------------------------------------------------------------|
| 請確認交易內容               | 台灣Pay<br>及選擇是否繼續交易!                                          |
| 交易型態                  | 繳稅                                                           |
| 繳款類別                  | 15001                                                        |
| 繳稅名稱                  | 綜合所得稅-結算申報自<br>繳稅款                                           |
| 所屬年度                  | 108年                                                         |
| 納稅義務人<br>身分證統一編號      | <ul> <li>✓ 同帳號存款人<br/>身分證統一編號</li> <li>W100089655</li> </ul> |
| 請確認「納稅義務人<br>確後再進行交易。 | 身分證統一編號」是否正                                                  |
| 確定                    | 取消                                                           |
|                       |                                                              |

繳稅

稅目

綜合所得所稅

步驟六:

1 若納稅義務人身分證統一編號 與帳號存款人相同時,可勾取
「▼ 同帳號存款人身分證統一 編號」欄位,由系統自動帶出
「身分證統一編號」。
2 另也可由使用者自行輸入 納稅義務人之「身分證統一 編號」。

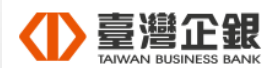

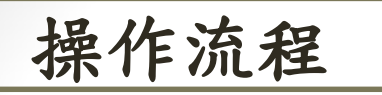

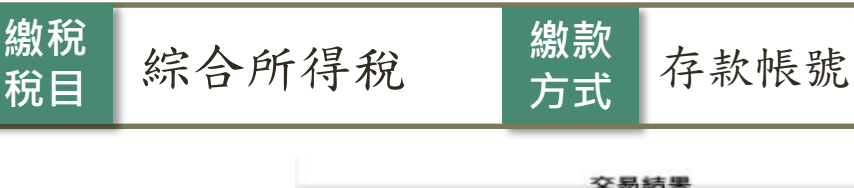

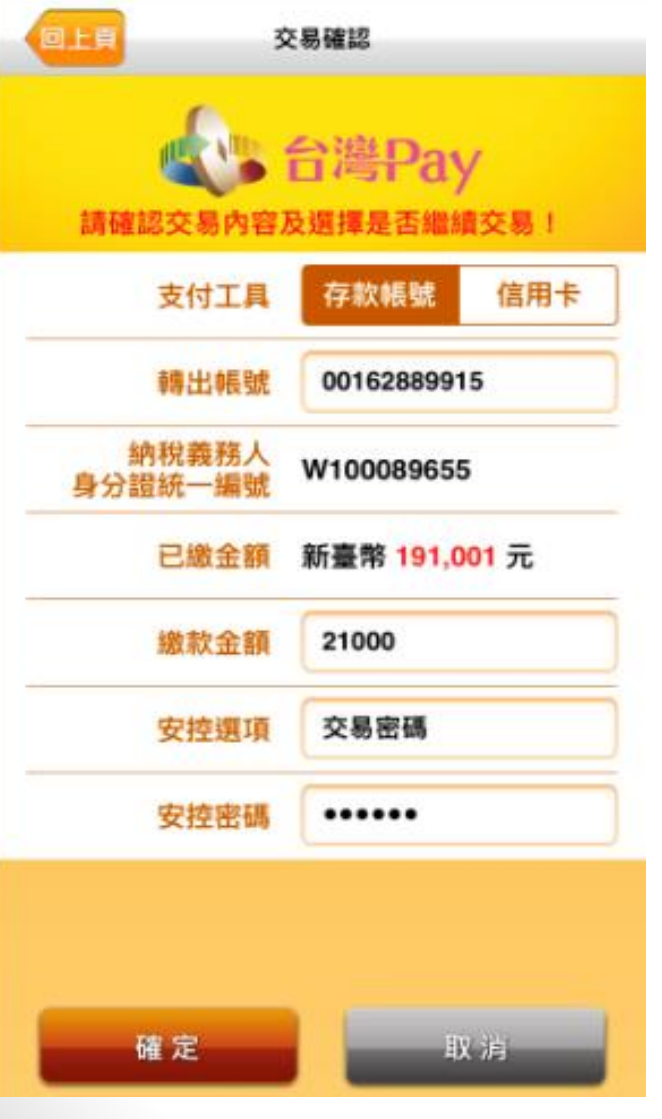

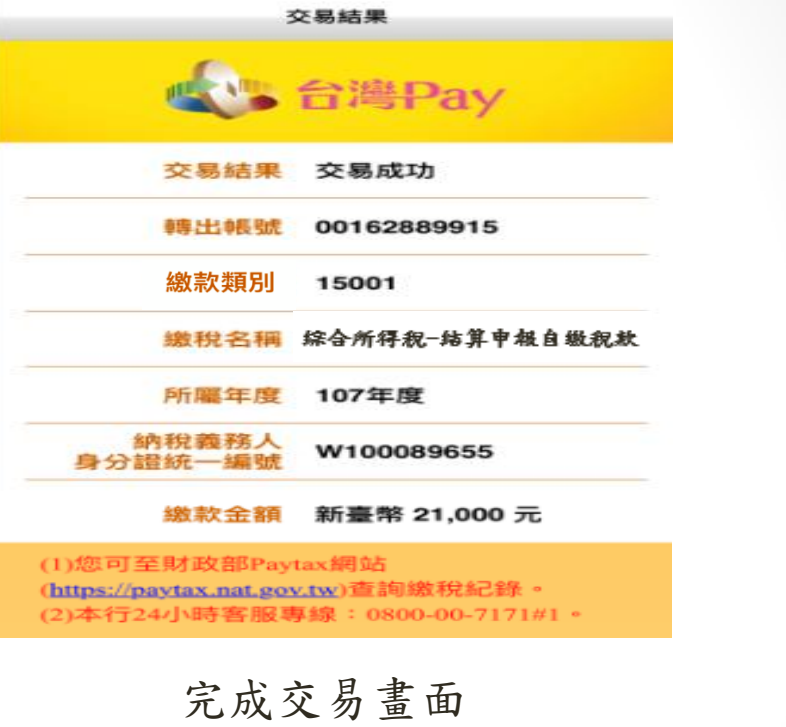

步驟七:

1承「綜合所得所稅」步驟六,倘納稅義務人身分證統一編號與帳號存款人為同一人時,支付工具則可選擇「存款帳號」或「信用卡」作為支付工具。

25

2.如支付工具選擇「存款帳號」應選擇「轉出帳號」後,並輸入繳款金額及本行安控密碼,即可完成交易。

| 操作流程 |  |
|------|--|
|------|--|

繳稅

稅目

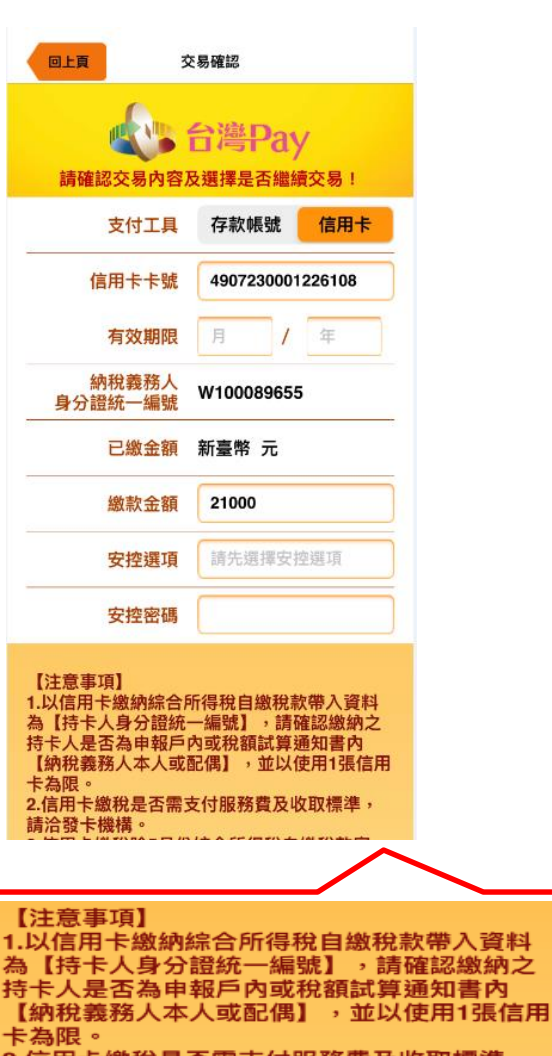

 2.信用卡繳稅是否需支付服務費及收取標準, 請洽發卡機構。
 3.信用卡繳稅除5月份綜合所得稅自繳稅款案

件,得於法定申報期間截止日前取消授權外, 其餘案件一經授權成功,不得取消或更正。

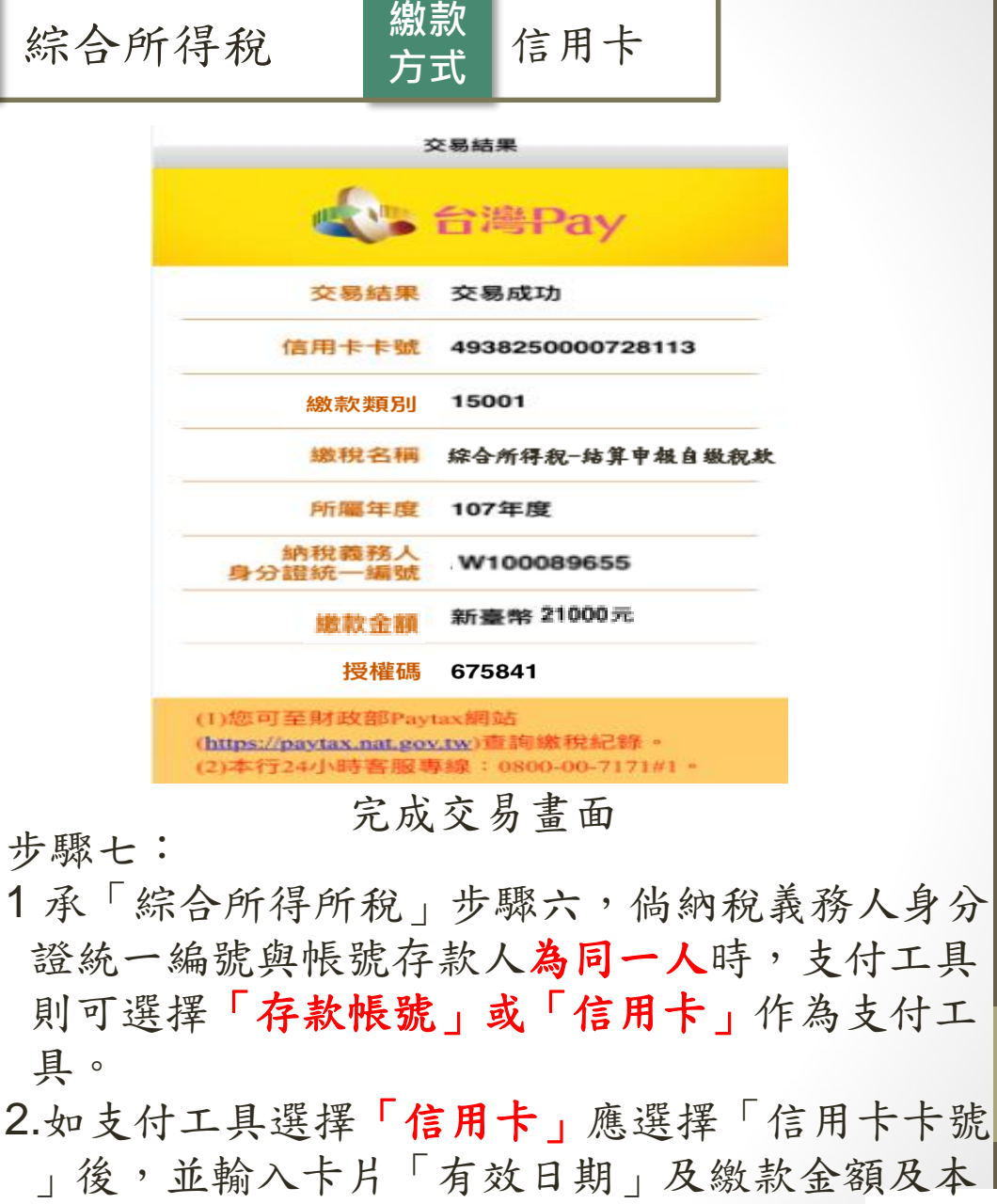

行安控密碼,即可完成交易。

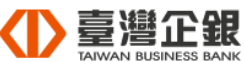

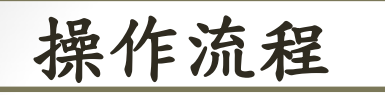

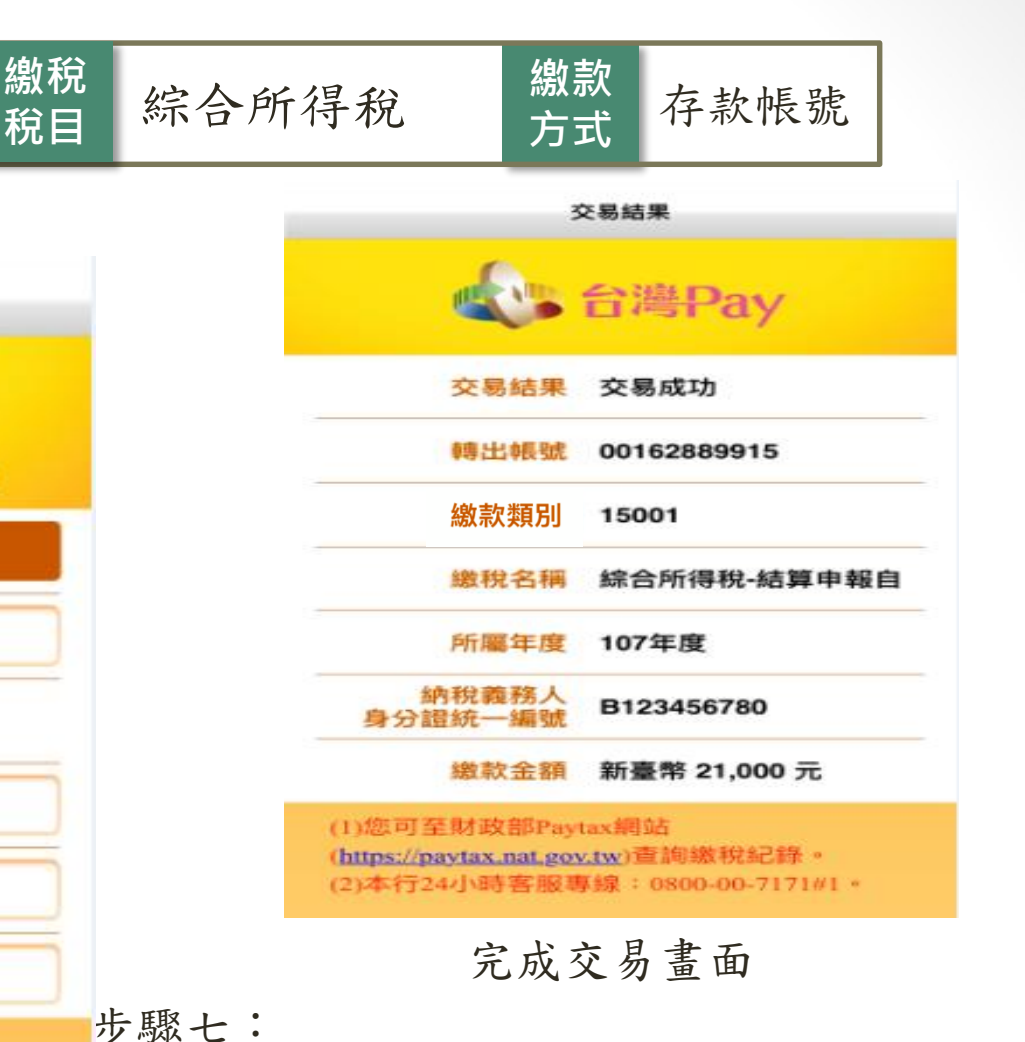

回上貢 交易確認 計書Pay 請確認交易內容及選擇是否繼續交易! 支付工具 存款帳號 轉出帳號 00162889915 納稅義務人 B123456780 身分證統一編號 繳款金額 21000 請先選擇安控還項 安控撰項 安控密碼

提醒您,您非納稅義務人本人,請先確認納稅 義務人繳稅記錄,如有繳稅記錄,請以差額進 行本次交易(相關繳納明細請至Paytax網站查 詢)

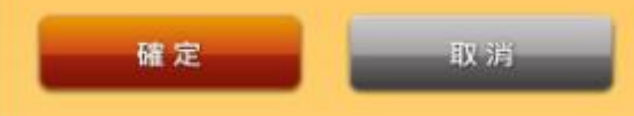

承「綜合所得所稅」步驟六,倘納稅義務人身分證統一編號與帳號存款人非同一人時,支付工具僅限「存款帳號」作為支付工具。
 選擇「轉出帳號」後,並輸入繳款金額及本行

安控密碼。

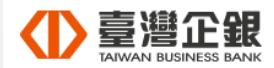

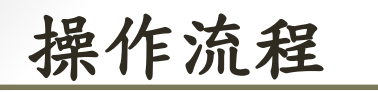

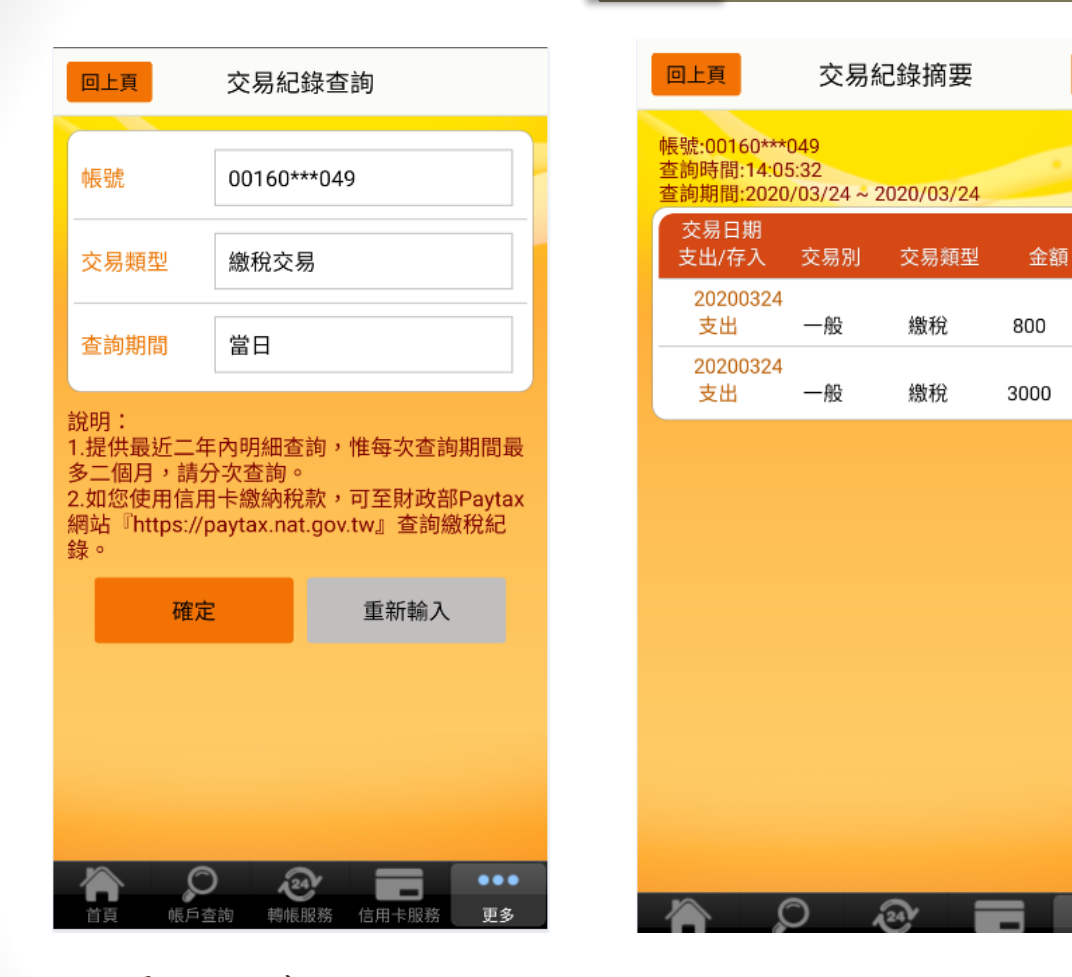

繳稅

稅目

綜合所得稅

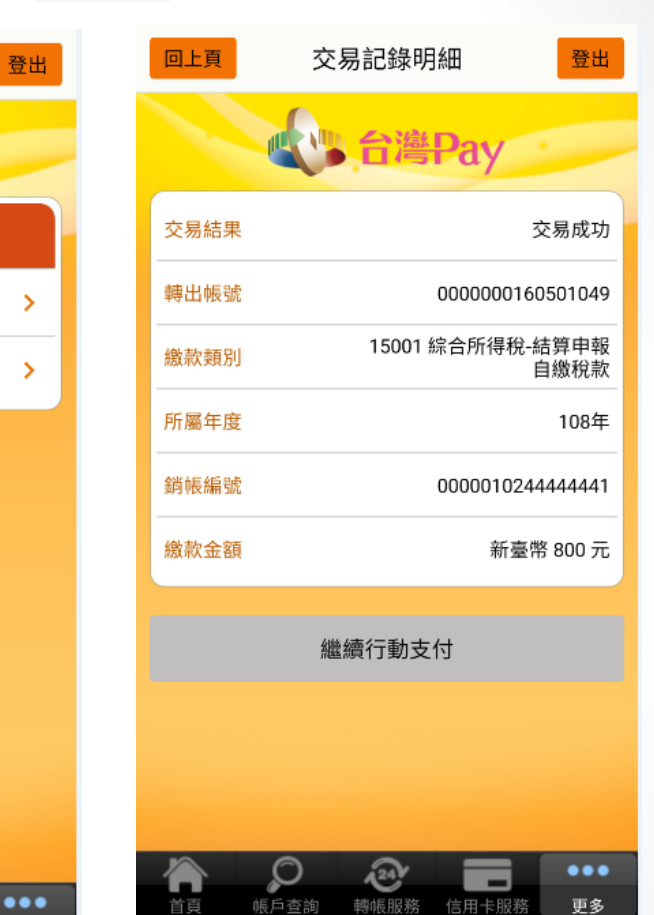

存款帳號

繳款

方式

>

>

交易紀錄查詢:

1. 選擇「交易類型」為「繳稅交易」,即可查詢繳稅交易紀錄。

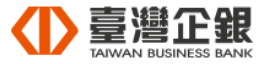

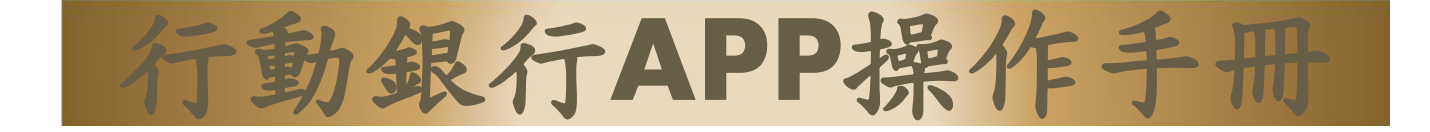

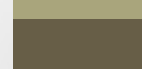

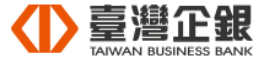

### 行動銀行APP頁面

|              | 臺灣1                                         | 正銀     |
|--------------|---------------------------------------------|--------|
|              |                                             |        |
| <b>岐戸</b> 重詞 |                                             | 1百用卡服務 |
| 基金服務         | 外匯服務                                        | 隨護神盾   |
| 個人化設定        | <sup>台灣Pay</sup><br>行動支付                    | 證券服務   |
|              | 013 EEE WA<br>1011 BAB 97 =<br>694, 92 10 = |        |
| 黄金存摺         | 金融資訊                                        | 據點查詢   |
| B新消息         | 生活資訊                                        | 雲端發票   |
| 個人貸款服務       |                                             |        |

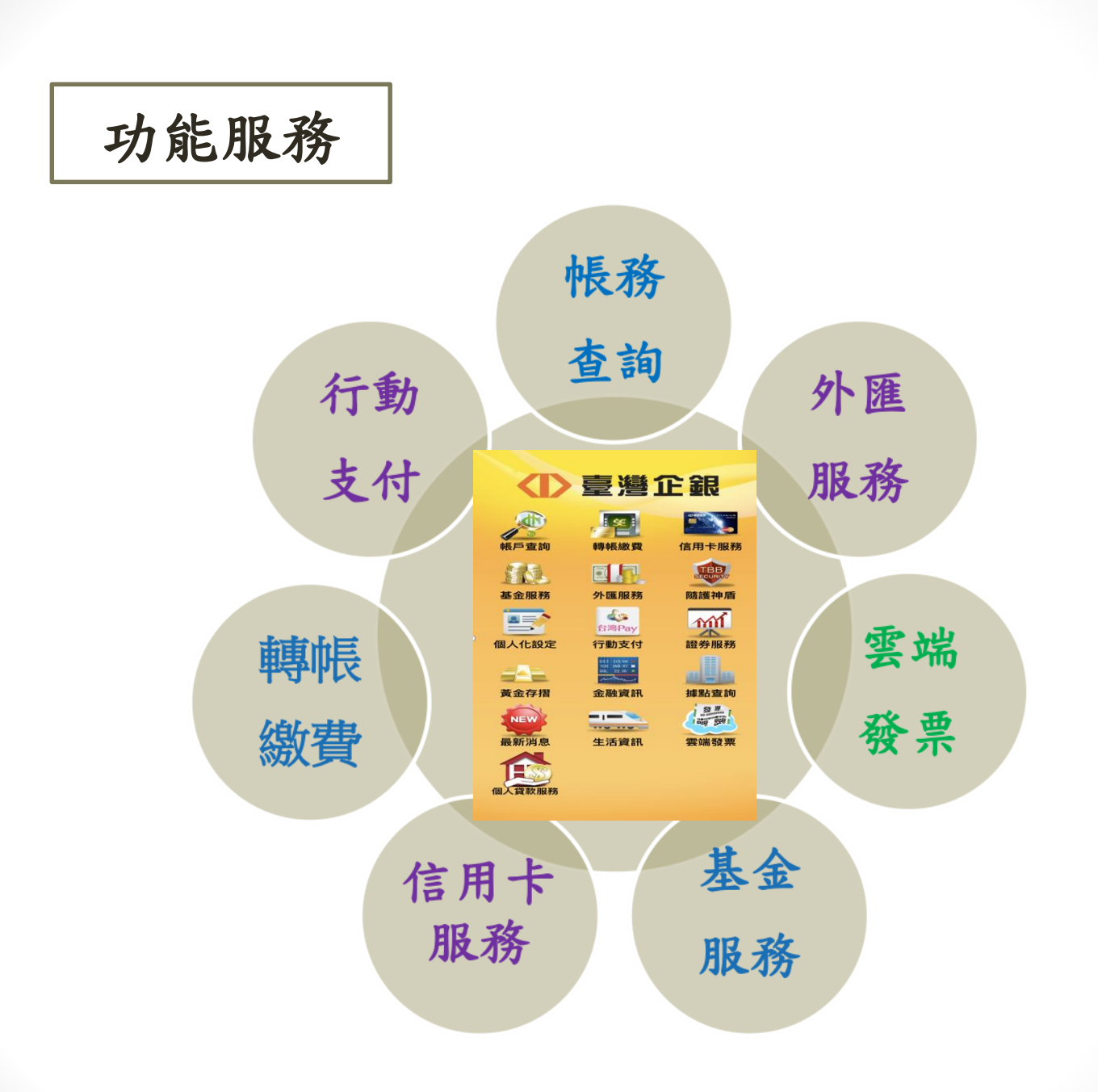

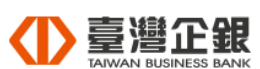

| 功能說明           |                                                                |
|----------------|----------------------------------------------------------------|
| 功能             | 說明                                                             |
| 帳戶查詢           | 提供本行客戶新臺幣活期存款查詢、新臺幣借款查詢及外匯存款帳務等查詢服務。                           |
| <b>非專中長級数費</b> | 提供本行客戶新臺幣活存轉帳、新臺幣活存預約轉帳查詢/取消、臺幣定存、臺幣無卡提款<br>及繳費等服務。            |
| 信用卡服務          | 提供本行客戶信用卡帳戶服務,包含信用卡持<br>卡總覽、當期帳單明細查詢、未出帳單明細查<br>詢及繳納本行信用卡款等服務。 |

| 功能說明                    |                                            |
|-------------------------|--------------------------------------------|
| 功能                      | 說明                                         |
| 基金服務                    | 提供本行客户基金交易服務。如:單筆申購、<br>定期定額申購、基金贖回、基金轉換等。 |
| <b>外匯服務</b>             | 提供本行客户外匯帳戶總覽、外幣活存轉帳及外匯定存等服務。               |
| <b>BECURITY</b><br>随護神盾 | 申請憑證、換機申請及查詢憑證等服務。                         |

| 功 | 能說明           |                                                                                                    |   |
|---|---------------|----------------------------------------------------------------------------------------------------|---|
|   | 功能            | 說明                                                                                                    |   |
|   | 個人化設定         | 提供本行網路銀行客户之使用者名稱變更、密碼<br>變更、Email變更、地址變更與電話變更、推播<br>訊息接收設定及線上約定轉入帳號等服務。其中<br>Email、地址與電話的變更功能,客戶須申請<br>「動態密碼卡」並輸入動態密碼做為認證機制。 |   |
|   | 合灣Pay<br>行動支付 | 提供本行網路銀行客戶使用行動裝置透過QR<br>Code掃描功能,掃描提供QR Code二維條碼進行<br>消費扣款交易、繳稅等服務。                                                          | l |
|   | 證券服務          | 連結本行證券APP(e點成金),提供大盤指數、類<br>股報價、自選報價、期貨及國際<br>金融等資訊。                                                                         |   |

| 功能說明 |                                                                                                    |                                           |    |
|------|----------------------------------------------------------------------------------------------------|-------------------------------------------|----|
|      | 功能                                                                                                    | 說明                                        |    |
|      | 黄金存摺                                                                                                    | 提供本行客戶黃金存摺服務,黃金買進、黃回售、繳納定期扣款失敗手續費。        | 金  |
|      | 11 115 14 1<br>(2) 12 16 17<br>(2) 22 16<br>(2) 22 16 | 提供本行之臺幣存放款利率、外幣存放款利<br>匯率查詢、基金淨值及黃金存摺價格查詢 | 率、 |
|      | 據點查詢                                                                                                    | 提供本行之分行據點、證券據點及ATM之地去<br>及電話等查詢服務         | 止  |

## 功能說明

| 功能          | 說明                                                             |
|-------------|----------------------------------------------------------------|
| NEW<br>最新消息 | 提供網銀促銷活動、信用卡優惠活動、行銷活動訊息、重要公告、一般公告及系統版本資訊                       |
| 生活資訊        | 提供統一發票中獎號碼、台北市停車場資訊、<br>台北及高雄捷運路線圖、台鐵及高鐵時刻表等<br>查詢服務           |
| 雲端發票        | 結合台灣Pay於消費購物交易過程中可提供<br>「手機條碼」予店家,店家即可免開<br>立紙本發票,以建構無紙化電子支付環境 |
| 個人貸款服務      | 提供個人貸款服務試算及線上填資料申請                                             |

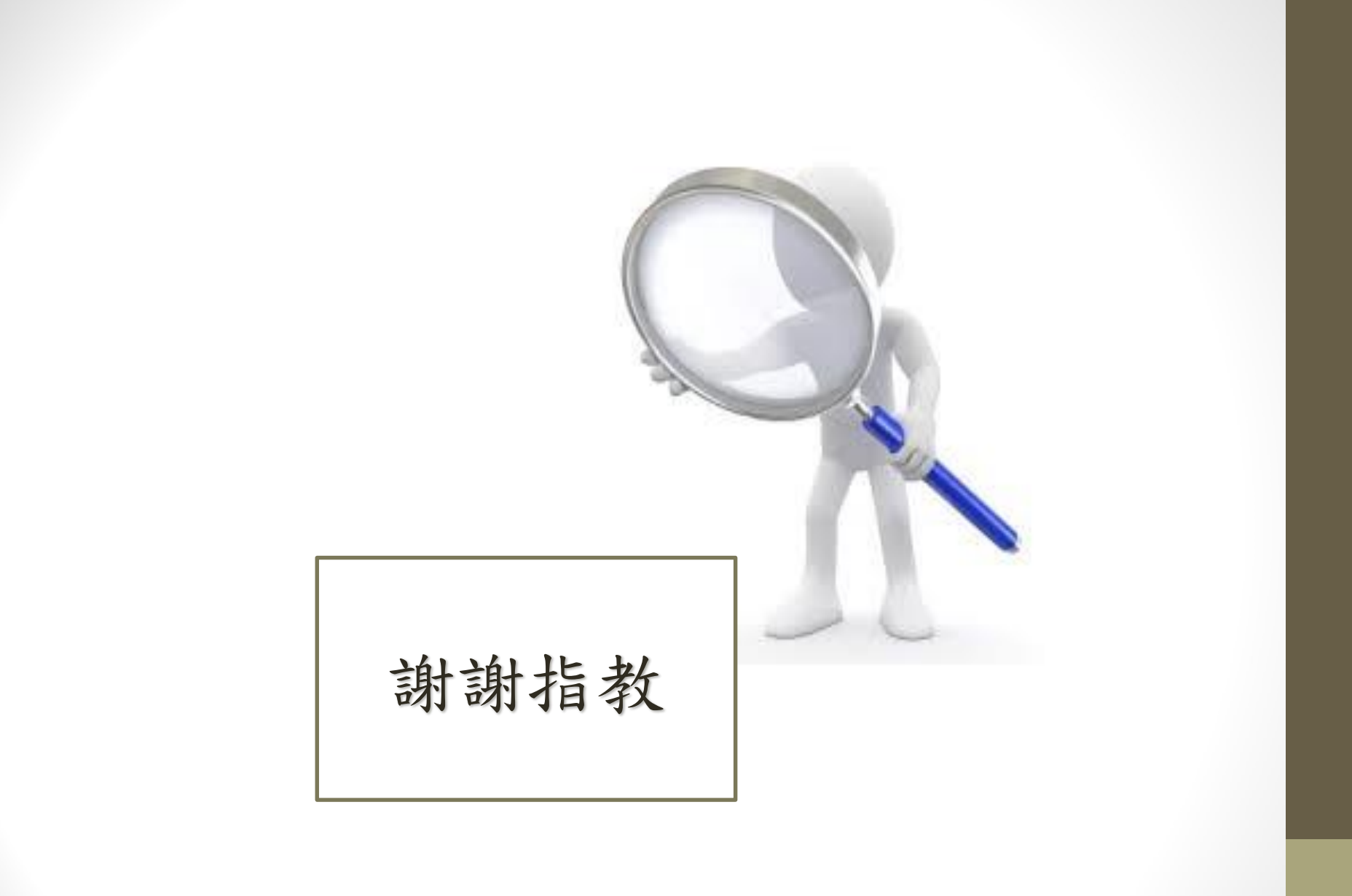